# **Chinese Culture University**

## $\ulcorner$ Electronic Theses and Dissertations System $\_$

# User Manual

May 22, 2013

| Important Messages                              | 3         |
|-------------------------------------------------|-----------|
|                                                 | <u>5</u>  |
| Log in                                          | <u>4</u>  |
| System Description                              | <u>9</u>  |
| Function Description                            | <u>10</u> |
| How to add watermark and security configuration | <u>17</u> |

#### Important Messages

## For a final, post-defence submission of dissertation and thesis, please be sure to read the following information thoroughly. (2013-05-14)

- I. The important dates for submitting final, defended dissertation/thesis in electronic format in the second semester of the academic year 2012 are as follows:
   Dissertation/thesis submission: May 30, 2013 July 29, 2013.
   Format review is a university requirement to ensure your document is in compliance with PCCU standards.
- II. Approval of the library is also required for submitting the printed copy for Doctoral/Master's students before 16:00 on July 31, 2013 (Wednesday), Please submit the following documents to the Library Circulation Desk:
  - 1. A valid student ID card,
  - 2. A copyright authorization for electronic dissertation/thesis signed by you,

3. One paper copy of dissertation/thesis which bound "<u>Chinese Culture University Copyright</u> <u>Authorization for Dissertation/Thesis</u>"(Please print out this form and sign, then bind to the printed copy).

| + <b>B X</b>                               | 化大学 Chinese Culture University<br>博碩士論文系統<br>Electronic Theses and Dissertations System<br>上的下段 查爾 分析 か位服務                                                          |
|--------------------------------------------|----------------------------------------------------------------------------------------------------|
|                                            | 臺灣博碩士論文知識加値系統   新手上路   中國文化大學機構典藏系統   圖書館首頁                                                                                                    |
| ○ 申請建檔帳號                                   | 下載區 Download                                                                                                    |
| Register                                   | <ul> <li>◆ 新手上路-中國文化大學位論交系統研究生使用手冊</li> <li>◆ 浮水印(Watermark)</li> <li>◆ 學位論文封面格式-教務處提供</li> <li>◆ 論文PDF轉檔作業說明</li> <li>◆ 中國文化大學紙本博碩士論交授權書</li> </ul>                |
| Print Abstract<br>② 最新消息<br>News<br>② 建檔流程 | <ul> <li>Chinese Culture University Copyright Authorization for Dissertation/Thesis(for printed copy)</li> <li>「紙本學位論文」 延後公開申請書</li> <li>中國文化大學學位論文變更申請書</li> </ul> |

#### III. Notices on the printed copy of dissertation/thesis:

- 1. No watermark needed,
- 2. A copyright authorization for dissertation/thesis signed by you.

## **User Manual**

## 1. Log in

#### (1) Use ulive E-mail to apply register ID and Password

Step1. Please click the <u>National Digital Library of Theses and Dissertations in</u> <u>Taiwan</u> and use ulive E-mail to register as member.

| NDLTDL 臺灣博碩士論文知識加值系統<br>National Digital Library of Theses and Dissertations in Taiwan                                                                                                    |
|----------------------------------------------------------------------------------------------------|
| For The Public For Researchers For Faculties & Students Basic Search Browse Rankings Questionnaire Special Topic NDLTD Search                                                                                                    |
| guest(140.137.101.126) GMT+8 : 2013/05/14 14:38 Exit Resize: 🖬 📄 Default for                                                                                                    |
| Create an Account                                                                                                    |
| Three Steps to sign up !                                                                                                    |
| Step1.     Step2.       Terms of Service     Registration Information         Step3.       Email Verification                                                                                                    |
| 🗍 Review the Terms of Use                                                                                                    |
| National Central Library "National Digital Library of Theses and Dissertations in Taiwan" Terms of Service.                                                                                                    |
| Welcome! We are honored to have you to register for membership in National Digital Library of Theses and<br>Dissertations in Taiway Netherite Cheresefter referred to as "the site". In order to monitor, way indicate you                                                                                                    |
| register, please read the following terms of service. <i>Licking on the "I accept" button is taken to mean that you</i>                                                                                                    |
| have read, understand and intend to respect the tams of service listed below.                                                                                                    |
| <ol> <li>Services Provided</li> <li>1. The site provides Internet information services to<br/>registered members. Members must provide their own devices<br/>for accessing the Internet as well as any fees involved in<br/>the connection.</li> <li>1.2 Due to the nature of the services pr vided, you must<br/>provide complete and accurate information when registering,<br/>and any changes should be made online.</li> <li>1.3 If there is any inaccurate or mistaken information in<br/>your personal information, the site rear west the right to</li> </ol> |
| Forgot username   Forgot password   Resend email verification                                                                                                    |

example : use <u>theses@ulive.pccu.edu.tw</u> to register as member

| Create Account                   |                                                                                      |
|----------------------------------|--------------------------------------------------------------------------------------|
| Three Steps to sign up !         |                                                                                      |
| Step1.<br>Terms of S             | Service Step2. Step3. Email Verification                                             |
| Step 2. Enter Registration Infor | mation                                                                               |
| ("The field name in red" i       | ndicates required information.)                                                      |
| Name:                            | Joyce Chen                                                                           |
|                                  | E.g., Ping Chen                                                                      |
| Your current email addre         | SS: theses@ulive.pccu.edu.tw Checking account number available                       |
|                                  | HINT: This email will be used to sign-in to your account.                            |
|                                  | e.g.myname@example.com.                                                              |
| Choose a password:               | •••••                                                                                |
|                                  | HINT: Minimum of 8 characters in length.                                             |
| Re-type password:                |                                                                                      |
| Password hint                    | lib                                                                                  |
| Alternate Emails                 | HINT: If you forget your password, we will ask you to enter the nint.                |
| Alternate Enfail.                | HINT: If you enter this alternative email address, It will be also gotten the        |
|                                  | verification and forget password notification.                                       |
|                                  | 將 臺灣薄碩士論文知識加值系統 設為我的預設首頁。                                                            |
|                                  | 您瀏覽器的預設首頁就是每次開設瀏覽器時首先顯示的網頁。                                                          |
| Nationality:                     | ∭ Foreign () ROC. taiwan                                                             |
|                                  | Type the characters you see in the picture below(Letters are not case-<br>sensitive) |
|                                  | L9768<br>Play sound                                                                  |
|                                  |                                                                                      |
|                                  | Cveste Cancel                                                                        |
|                                  |                                                                                      |

|                                                                     |              | 💠 Site Map | Home  Make NDLTD | your homepage  About U | s  Contact Us  NCL   |
|---------------------------------------------------------------------|--------------|------------|------------------|------------------------|----------------------|
| NDLTDL臺灣博碩士論文知識加值系                                                  | 統            |            |                  | 中之                     | c版  FB Fans  Mobile  |
| IN TAIWAN National Digital Library of Theses and Dissertations in " |              |            |                  | Memb                   | er Sign in  Registry |
| For The Public For Researchers For Faculties & Students             | Basic Search | Browse Rai | nkings Questionr | naire Special Topic    | NDLTD Search         |
| uest(140.137.101.126) GMT+8: 2013/05/14 14:45 Exit                  |              |            | -                | Resize:                | + – Default font     |
| Create Account                                                      |              |            |                  |                        |                      |
| Three Steps to sign up                                              |              |            |                  |                        |                      |

Step2.When the registry is completed, use ulive e-mail to log in <u>http://outlook.com/</u> and click the confirmation to start the ulive e-mail.

| 文大電子郵件<br>透過 Microsoft Outlook We                           | 5<br>6 App                                | 郵件 - Office -     | 相片不更多。」 登出 theses                                                                                                    |
|-------------------------------------------------------------|-------------------------------------------|-------------------|----------------------------------------------------------------------------------------------------|
| 郵件 > 收件匣 1 個項目                                              |                                           |                   | 圓 <i>尋找某人</i> 選項 - ❷ -                                                                                                    |
| → 我的最愛<br>図 收件匣 (1)                                         | 新增 - 删除 - 移動 - 篩選 - 檢視 -<br><i>授尋整個信箱</i> | <b>ت</b><br>× _ ع | 國圖博碩士論文長號新增確認函                                                                                                    |
| □ 未買収的新日(1) □ 寄件備份                                          | ☆日期批判的交影 →<br>今天                          | 最新的在最上方           |                                                                                                    |
| ✓ theses ◎ 收件匣 (1) ◎ 草稿                                     | ✓ 國圖博碩士論文帳號新增確認函<br>臺灣博碩士論文知識加值系統         | □ ♥<br>上午 11:17   | 王: @ theses                                                                                                    |
| □ 寄件備份 □ 刪除的郵件                                              |                                           |                   | 請注意:此信件由公文管理系統自動發送,請勿直接回覆此信                                                                                                    |
| <ul> <li>□ 垃圾郵件</li> <li>□ 附註</li> <li>▷ □ 搜尋資料夾</li> </ul> |                                           |                   | 親愛的使用者指好:                                                                                                    |
| ▶ 連絡人清單                                                     |                                           |                   | 這是一封確設格用新帳號的信函!!<br>這封電子郵件訊息是由未經監控的電子郵件地址傳送給您的,由於我們無法即時<br>回應傳送到書個電子郵件地址的任何回覆,因此,請不要直接回覆這封電子郵件訊<br>息。                                                                     |
|                                                             |                                           |                   | 我們已經收到您在國家圖書館「臺灣博碩士論文知識加值系統」,<br>啓用新帳點<br>在,這一個新時間                                                                                                    |
|                                                             |                                           | ſ                 | 我們等送過封確認信函,以保障您的權益。<br>請點按下列的連結,即可完成新帳號的認證程序:<br>http://ndltd.ncl.edu.tw/cgi-bin/gs32/gsweb.cgi?                                                                          |
|                                                             |                                           | Ļ                 | <u>verb=newaccalspatch20ptin=stand2dctlveld=%9E%8E%9E%8E%9E%8E%95%866%93%<br/>A1%88%9A%A3S%97%8C%93%9CN%87%8D%88J%A2%8D&amp;<br/>如果论孩工近連結構法發揮作用,其通取业得教室間運結,而否一個瀏覽結構窗,</u> |
| 一 行事曆                                                       |                                           |                   | 將連結貼到網址列中,按一下鍵盤上的Enter鍵或Return鍵即可。<br>如果誤收此封電子郵件,您勿需進行任何操作,倘若您未按下上述連結,本件所申                                                                                                |
| <ul> <li>▶ 連絡人</li> <li>▶ 工作</li> </ul>                     |                                           |                   | 語印對戰碼時心會被容用。<br>如果您有任何關於您帳號的相關問題,請造訪「臺灣傳碩士論交知識加值系統」<br>常見問題,或是您有其他未盡事項或問題,亦歡迎隨時與我們連絡,聽趣您!                                                                                 |
|                                                             |                                           |                   |                                                                                                    |

| 1 | Nttp://ndltd.ncl.edu.tw/cgi-bin/gs32/gsweb | e                                       | <u>h</u> . |     | -   | -     | - 網頁① -     | 安全性(S) •     | 工具(0) | - 🕢 - | • " |
|---|--------------------------------------------|-----------------------------------------|------------|-----|-----|-------|-------------|--------------|-------|-------|-----|
|   |                                            |                                         |            |     |     |       |             |              |       |       |     |
| Ì |                                            |                                         |            |     |     |       |             |              |       |       |     |
| 1 |                                            |                                         |            |     |     |       |             |              |       |       |     |
| 1 | APPENDED AND                               |                                         |            |     |     |       |             | $\mathbf{X}$ |       |       |     |
|   |                                            | 您的帳號theses@ulive.pccu.edu.tw已正式啓用!登入系統時 | 商輸入り       | 完整之 | 電子邮 | 牛中医乳患 | 含ゆ後面字串      | 5            |       |       |     |
|   |                                            | <b>不能</b> 定                             |            |     |     |       |             |              |       |       |     |
|   |                                            |                                         |            |     |     |       |             |              |       |       |     |
|   |                                            |                                         |            |     |     | 6     | 》 金阳传综 金阳昆音 |              | - B   | 100%  | •   |

Step3.Please link to <u>the system</u> and click the Register button, then key in ulive E-mail and password.

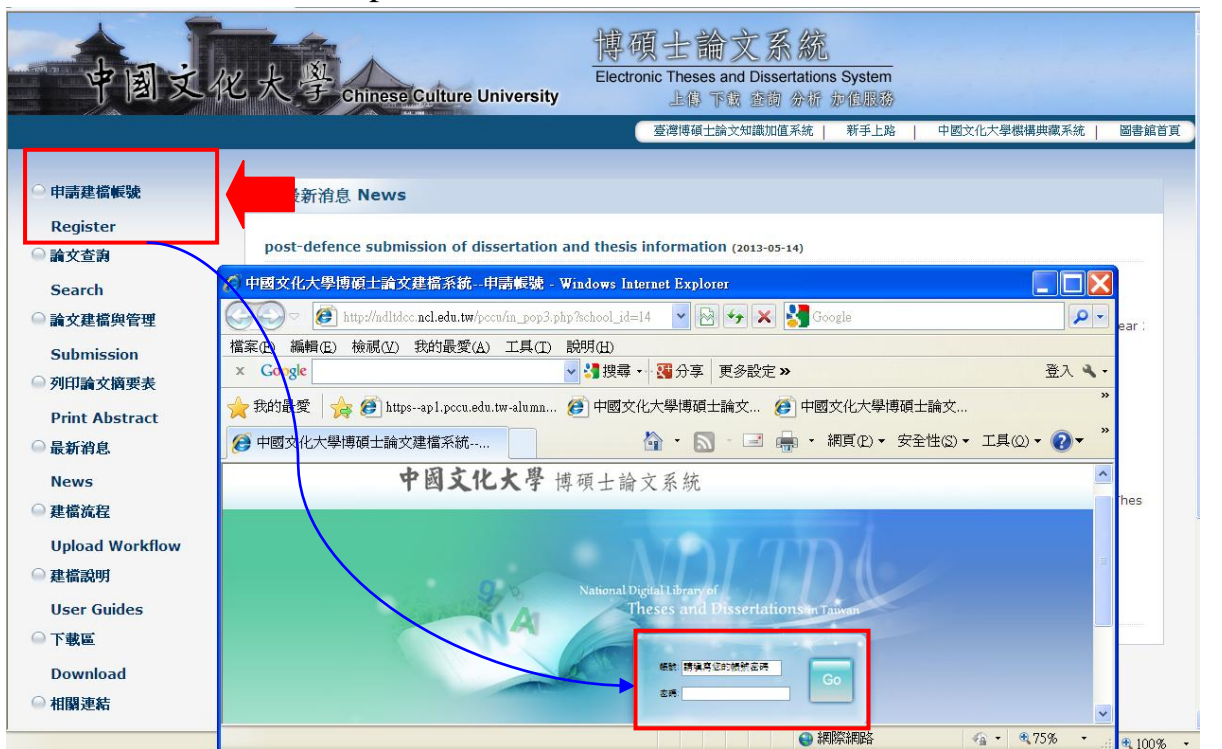

Step4.Please choose correct department and key in name, student ID number, E-mail (which use to receive the system message) and choose correct semester.

|            |                    | 親愛的研究生 窓        |
|------------|--------------------|-----------------|
| · 功能       | 請輸入個人基本資料紅色"號爲必續欄位 | 如果有任何問題,請立刻聯絡我們 |
| 山北铁        | 欄位                 | 內容              |
| 我們         | *學年度: 101 💌        |                 |
| (系統        | 學校名稱:中國文化大學        |                 |
| 171.170    | * 系所名稱: 請選擇        | - Department    |
| Nam        | e*姓名:              |                 |
| nt ID Numb |                    |                 |
| E-ma       |                    | (請確實塡寫)         |
| Semeste    |                    |                 |
|            | 連絡電話:              |                 |
|            | 地址:                |                 |
|            | [ -                | 確定申請            |
|            |                    | Next            |

System will send the account and password to your e-mail, when the registry is finished.

🟠 🔹 🔝 🛛 🖶 🔹 🔂 Page 🗸 🎯 Tools 🗸 🔞 😤

🔿 http://ndltdcc.ncl.edu.tw/m... 🗙

🚖 🍄 🔠 🗸 🏉 義守大學博碩士論交系統

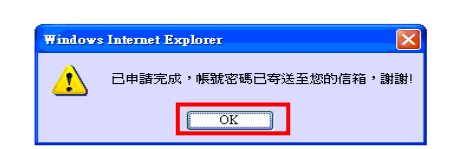

(2) Submitting option : ulive E-mail or ID and Password supplied by the system.

| NDLTDL臺灣博码<br>IN TAIWAN National Digital | 頁士論文知識加值系統<br>Library of Theses and Dissertations in Taiwan                 |                                |            |    |
|------------------------------------------|-----------------------------------------------------------------------------|--------------------------------|------------|----|
|                                          |                                                                             |                                | 親愛的研究生 您好! | 登出 |
| ▶ 系統功能                                   | 三经 7 伍 1 其太资料 红色 建筑 4 横顶的                                                   | 加重发行问题,善力刘隆放我们                 |            |    |
| ○ 基本資料                                   | 耐積八間入至半貝杆 社口 繁益が後間で                                                         | 如本"日正"时间地。明元刘 <del>朝朝日次日</del> |            |    |
| ▶ 其他功能                                   | 欄位                                                                          | 内容                             |            |    |
| ○ 路絡我們                                   | 申請已通過,建檔帳密如下                                                                |                                |            |    |
| - ₩ III Z 4★                             | 帳號:101PCCU0571001 ID a1                                                     | nd PW                          |            |    |
| 🕒 宜西禾紅                                   | 來碼:bTLwYxQ6 (系統預設家碼,如您已自行修改,請以修改後                                           | 密碼爲準)                          |            |    |
|                                          | 你可避滞使田均定按發ウロmail框の・ポリ本系結接發ウ框の・コナ                                            |                                |            |    |
|                                          | ≥ 9 进于成用12 J12 就之亡11 00款值,从从平水和12 致之款值,———————————————————————————————————— |                                |            |    |
|                                          |                                                                             | 開始運奮                           |            |    |

Please click the Submission button to submit the dissertation/thesis.

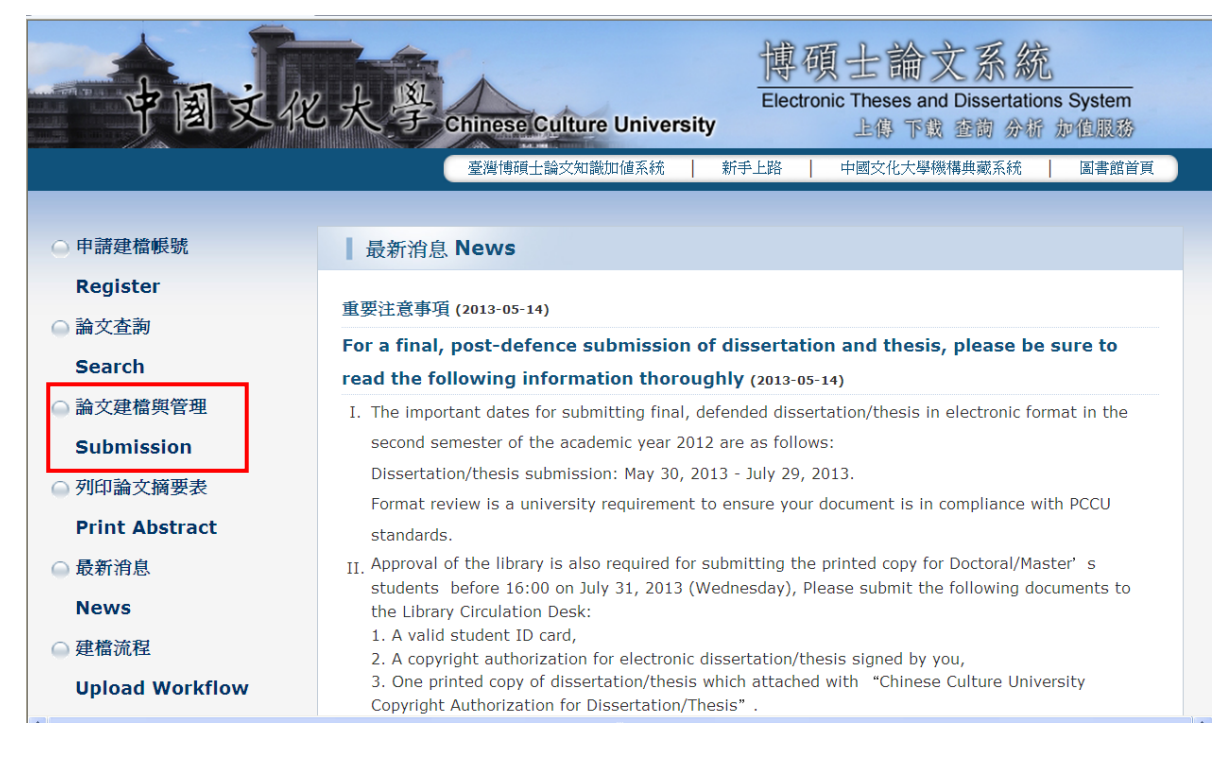

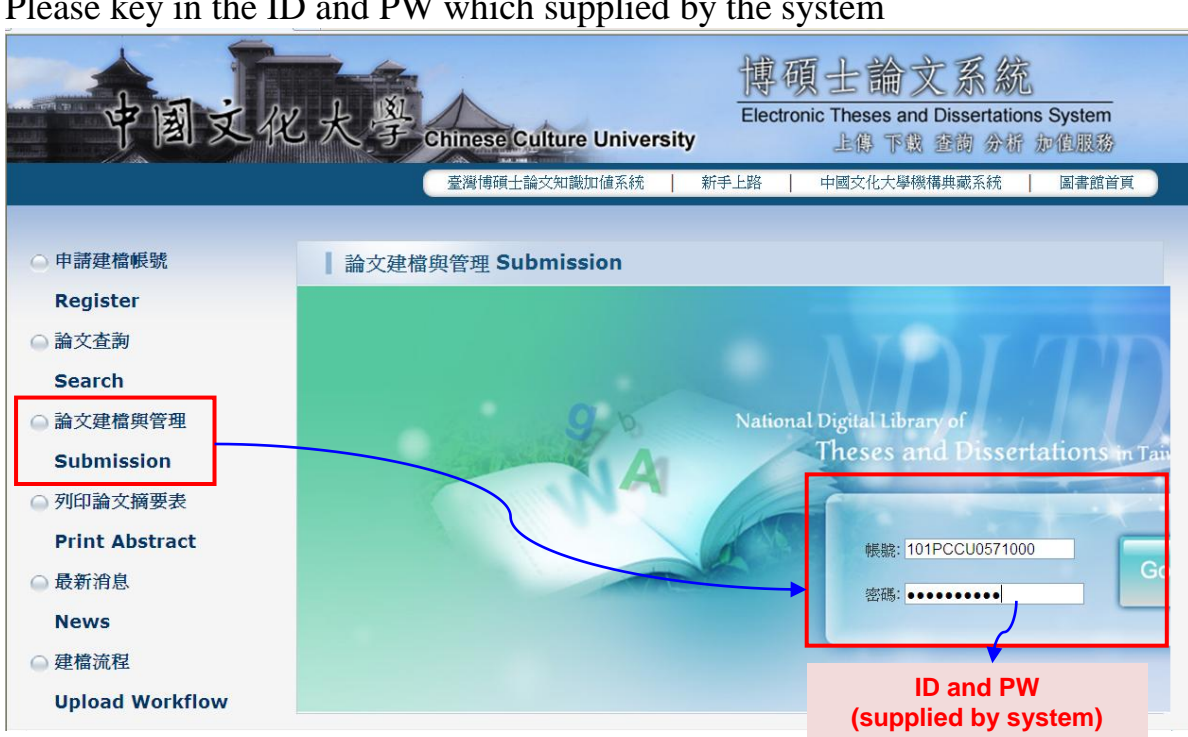

#### Please key in the ID and PW which supplied by the system

## 2. System Description

| 中國又化                           | 大学Chinaga Culture Uni                       | Electronic Theses and Dissertations | System                        |
|--------------------------------|---------------------------------------------|-------------------------------------|-------------------------------|
|                                | Chinese Culture Uni                         | versity 上语 下域 登詞 分析 加               |                               |
| Input Metadata                 | Validate Pass                               | Status display                      | 中交版/English 操作于册下载 主小明 Logout |
|                                | step1 Key in If you have any proble         | m, please <u>Contact Us</u>         |                               |
| 🔿 stepl Key in                 | Add Dissertation/Thesis Click here to enter | r / your Dissertation/Thesis data   |                               |
| 🔿 step2 Upload                 | Basic Abstract Table of Content R           | eference                            |                               |
| 👄 step3 Submit                 | Chinese Name :                              |                                     |                               |
| 🔿 step4 Print                  | Foreign Name :                              |                                     |                               |
| Other Function                 | Chinese Title :                             |                                     |                               |
| 🔿 Change log                   | Foreign Title :                             |                                     |                               |
| 🔿 Personal Data                | Advisor :                                   |                                     |                               |
| <ul> <li>Contact Us</li> </ul> | E-mail of Advisor :                         |                                     |                               |
| 🗅 Logout                       | Advisory Committee :                        |                                     |                               |
|                                | Date of Defense :                           |                                     |                               |
|                                | Degree :                                    |                                     |                               |
|                                | School Name :                               |                                     |                               |
| Function                       | Department Name :                           |                                     |                               |
|                                | Academic Year :                             |                                     |                               |
|                                | Publish Year :                              |                                     |                               |
|                                | Student ID :                                |                                     |                               |
|                                | Language :                                  |                                     |                               |
|                                | Page Count :                                |                                     |                               |
|                                | Chinese Keyword :                           |                                     |                               |
|                                | Foreign Keyword :                           |                                     |                               |
|                                | Name of Personal Website :                  |                                     |                               |
|                                | URL of Personal Website :                   |                                     |                               |
|                                | E-mail :                                    |                                     |                               |

#### 3. Function Description

Please make sure the basic information of the individual, if the information is incorrect, correct the information, in order to facilitate follow-up system.

| 中国文化                       | 大學 Chinese Culture University                          | 博碩士論文系統<br>Electronic Theses and Dissertations System<br>上位下改善的分析物性服务 |               |        |     | -      |
|----------------------------|--------------------------------------------------------|-----------------------------------------------------------------------|---------------|--------|-----|--------|
| Input Metadata 🕘 Full text | Validate 🕂 Pass                                        |                                                                       | 中文版 / English | 操作手册下载 | 王小明 | Logout |
| ▶ Thesis                   | 修改資料 All mandatory fields indicated with red asterisks | 。 (帳號建立日期:2013-05-17)                                                 |               |        |     | 1      |
| 😑 stepl Key in             | Field.                                                 | Ordert                                                                |               |        |     |        |
| step2 Upload               |                                                        | Content                                                               |               |        |     |        |
| 😑 step3 Submit             | Becoward : Hbp/g IdV                                   |                                                                       |               |        |     | 1      |
| 🔿 step4 Print              | *Name · 干小明                                            |                                                                       |               |        |     | -      |
| Other Function             | Rebaol:中國文化大學                                          |                                                                       |               |        |     | 1      |
| 😑 Change log               | School、干酪类加大学                                          |                                                                       |               |        |     |        |
| 😑 Personal Data            | Department • 875-974 975                               |                                                                       |               |        |     |        |
| 😑 Contact Us               |                                                        |                                                                       |               |        |     | -      |
| 😑 Logout                   | Semester                                               |                                                                       |               |        |     | -      |
|                            |                                                        |                                                                       |               |        |     | -      |
|                            | E-mail : joyce@stan.pccu.edu.tw                        | Commonly use                                                          | d email       |        |     | 1      |
|                            |                                                        | Submit                                                                |               |        |     |        |
|                            |                                                        |                                                                       |               |        |     |        |
|                            |                                                        |                                                                       |               |        |     |        |
|                            |                                                        |                                                                       |               |        |     |        |
|                            |                                                        |                                                                       |               |        |     |        |
|                            |                                                        |                                                                       |               |        |     |        |
|                            |                                                        |                                                                       |               |        |     |        |
|                            |                                                        |                                                                       |               |        |     |        |
|                            |                                                        |                                                                       |               |        |     |        |

## (1) Step1: Key in

Click the function "step1 Key in", then click the "Add Dissertation/Thesis" button to enter your Dissertation/Thesis data which included **Basic**, **Abstract**, **Table Content** and **Reference**.

| 中国文化                                                                                         | 大学 Chinese Culture                                                                                                    | University                               | 博碩士論文系統<br>Electronic Theses and Dissertations System<br>上版下成 金術 分析 か住服務 |               |        |     |        |
|----------------------------------------------------------------------------------------------|----------------------------------------------------------------------------------------------------|------------------------------------------|--------------------------------------------------------------------------|---------------|--------|-----|--------|
| Input Metadata 🔿 Full text                                                                   | 🕑 🕑 Validate 🔿 Pass                                                                                                    |                                          |                                                                          | 中交版 / English | 操作手册下载 | 王小明 | Logout |
| <ul> <li>Thesis</li> <li>step1 Key in</li> <li>step2 Upload</li> <li>step3 Submit</li> </ul> | step1 Key in         If you have any product of the second second se | oblem • please(<br>enter • your Disserta | Contact Us<br>Lion/Thesis data.                                          |               |        |     |        |
| 🔿 step4 Print                                                                                | Chinese Name .                                                                                                    |                                          | -                                                                        |               |        |     |        |
| ► Other Function                                                                             | Foreign Name :<br>Chinese Title *                                                                                                    |                                          |                                                                          |               |        |     |        |
| 🔿 Change log                                                                                 | Foreign Title :                                                                                                    |                                          |                                                                          |               |        |     |        |
| 🔿 Personal Data                                                                              | Advisor :                                                                                                    |                                          |                                                                          |               |        |     |        |
| 🔿 Contact Us                                                                                 | E-mail of Advisor :                                                                                                    |                                          |                                                                          |               |        |     |        |
| 😑 Logout                                                                                     | Advisory Committee :                                                                                                    |                                          |                                                                          |               |        |     |        |
|                                                                                              | Date of Defense :                                                                                                    |                                          |                                                                          |               |        |     |        |
|                                                                                              | Degree :                                                                                                    |                                          |                                                                          |               |        |     |        |
|                                                                                              | School Name :                                                                                                    |                                          |                                                                          |               |        |     |        |
|                                                                                              | Department Name :                                                                                                    |                                          |                                                                          |               |        |     |        |
|                                                                                              | Academic Year :                                                                                                    |                                          |                                                                          |               |        |     |        |
|                                                                                              | Publish Year :                                                                                                    |                                          |                                                                          |               |        |     |        |
|                                                                                              | Janquage :                                                                                                    |                                          |                                                                          |               |        |     |        |
|                                                                                              | Page Count :                                                                                                    |                                          |                                                                          |               |        |     |        |
|                                                                                              | Chinese Keyword :                                                                                                    |                                          |                                                                          |               |        |     |        |
|                                                                                              | Foreign Keyword :                                                                                                    |                                          |                                                                          |               |        |     |        |
|                                                                                              | Name of Personal Website :                                                                                                    |                                          |                                                                          |               |        |     |        |

| * Chimese Name :<br>* Foreign Name :<br>Joy * Chimese Title :<br>* Foreign Title :<br>The Can | frist letter of English name must be uppercase , Ex: Wang, Dahua                                                                                  |  |  |  |  |
|-----------------------------------------------------------------------------------------------|----------------------------------------------------------------------------------------------------|--|--|--|--|
| * Foreign Name : The<br>Joy<br>* Chinese Title :<br>* Foreign Title : The<br>Can              | first letter of English name must be uppercase , Ex: Wang, Dahua                                                                                  |  |  |  |  |
| Joy<br>* Chinese Title :<br>* Foreign Title : The<br>Can                                      | ve Chen                                                                                                    |  |  |  |  |
| * Chinese Title :<br>* Foreign Title :<br>Can                                                 |                                                                                                    |  |  |  |  |
| * Foreign Title : The<br>Can                                                                  |                                                                                                    |  |  |  |  |
| Can                                                                                           | first letter of English name must be uppercase + Ex : A Critique on Current Free Software Industry Progression: From a Comparative Perspective of |  |  |  |  |
| Chi                                                                                           | aman ree souvae mousty suaregy                                                                                                    |  |  |  |  |
| * Advisor : Ad                                                                                | Id The first letter of English name must be uppercase , Ex: Wang, Dahua                                                                           |  |  |  |  |
| Chinese 周코                                                                                    | <u>ق</u>                                                                                                    |  |  |  |  |
| Foreign                                                                                       |                                                                                                    |  |  |  |  |
| * E-mail of Advisor: If th                                                                    | ere are more than two E-mail, please use comma(,) to separate them                                                                                |  |  |  |  |
|                                                                                               |                                                                                                    |  |  |  |  |
| * Advisory Committee : Ad                                                                     | d The first letter of English name must be uppercase , Ex: Wang, Dahua                                                                            |  |  |  |  |
| Chinese                                                                                       |                                                                                                    |  |  |  |  |
| Foreign                                                                                       |                                                                                                    |  |  |  |  |
| * Date of Defense :                                                                           |                                                                                                    |  |  |  |  |
| * Degree : Ma                                                                                 | Master ▼<br>http:/// + #                                                                                                    |  |  |  |  |
| School Name:中國                                                                                | 图X1L入字<br>沈事業學系                                                                                                    |  |  |  |  |
| Academic Year : 101                                                                           |                                                                                                    |  |  |  |  |
| * Publish Year : 20                                                                           | 13 🗸                                                                                                    |  |  |  |  |
| * Student ID : A11                                                                            | 111101                                                                                                    |  |  |  |  |
| * Language : Eng                                                                              | glish 🗸                                                                                                    |  |  |  |  |
| * Page Count : 100                                                                            |                                                                                                    |  |  |  |  |
| * Chinese Keyword : Ad                                                                        | d Enter just one keyword in a textbox                                                                                                    |  |  |  |  |
|                                                                                               |                                                                                                    |  |  |  |  |
| * Foreign Keyword : Ad                                                                        | 웹 Enter just one keyword in a textbox                                                                                                    |  |  |  |  |
| Use                                                                                           | <i>ir</i> manual                                                                                                    |  |  |  |  |
|                                                                                               |                                                                                                    |  |  |  |  |
| Name of Personal<br>Website :                                                                 | Facebook > Blog > MSN                                                                                                    |  |  |  |  |
|                                                                                               |                                                                                                    |  |  |  |  |
| URL of Personal                                                                               |                                                                                                    |  |  |  |  |
| * E mail                                                                                      | ra@letaff.ncni.adu.tw                                                                                                    |  |  |  |  |
| Files '                                                                                       |                                                                                                    |  |  |  |  |
| 1403.                                                                                         |                                                                                                    |  |  |  |  |
| ※請務必切換頁籤,填寫所有論<br>※論文資料填寫完成後,請按下<br>※資料暫存功能於論文未建置完<br>※若您有線上建檔的問題,可洽                          | 文資料<br>"資料暫存"或"資料存檔"鍵<br>版時,供暫存使用,可於日後自行登入系統完成論文建檔<br>調系所助教家與我們聯絡。若您的全文無法自行上傳,請將全文寄送到etd@ncledutw信箱,由專人為您服務。                                      |  |  |  |  |
|                                                                                               |                                                                                                    |  |  |  |  |

| Abstract |
|----------|
|----------|

| 和色*就意        | Abstract           | Table of Content   | Reference |                                                             |
|--------------|--------------------|--------------------|-----------|-------------------------------------------------------------|
| * C          | iinese Abstract    | :                  |           |                                                             |
|              |                    |                    |           |                                                             |
|              |                    |                    |           |                                                             |
|              |                    |                    |           |                                                             |
|              |                    |                    |           |                                                             |
|              |                    |                    |           |                                                             |
|              |                    |                    |           |                                                             |
| * F          | oreign Abstract    | :                  |           |                                                             |
|              |                    |                    |           |                                                             |
|              |                    |                    |           |                                                             |
|              |                    |                    |           |                                                             |
|              |                    |                    |           |                                                             |
|              |                    |                    |           |                                                             |
|              |                    |                    |           |                                                             |
|              |                    |                    |           |                                                             |
| ※請務必<br>※論文資 | 別換貞籤,填寫<br>4埴寛完成後, | 所有論文資料<br>諸按下"資料暫存 | '或"資料存檔   | ¥"總                                                         |
| * 資料暫        | 字功能於論文未            | 建置完成時,供費           | 存使用,可     | 》<br>於日後自行登入系統完成論文建檔                                        |
| ※ 共使右        | 泉上建檔的問題            | ,可洽詢系所助制           | 域與我們聯絡    | <mark>絡</mark> 。若您的全文無法自行上傳,請將全文寄送到etd@ncledu.tw信箱,由專人為您服務。 |

## Table of Content

| **** | 3 T 270 1 66 120 |  |      |  |  |
|------|------------------|--|------|--|--|
| 1 1  | ble of Content : |  |      |  |  |
|      |                  |  | <br> |  |  |
|      |                  |  |      |  |  |
|      |                  |  |      |  |  |
|      |                  |  |      |  |  |
|      |                  |  |      |  |  |
|      |                  |  |      |  |  |
|      |                  |  |      |  |  |
|      |                  |  |      |  |  |
|      |                  |  |      |  |  |
|      |                  |  |      |  |  |
|      |                  |  |      |  |  |
|      |                  |  |      |  |  |
|      |                  |  |      |  |  |

#### Reference

| * Re                                                                                                    | :<br>ference :                       |  |
|----------------------------------------------------------------------------------------------------|--------------------------------------|--|
|                                                                                                    |                                      |  |
|                                                                                                    |                                      |  |
|                                                                                                    |                                      |  |
|                                                                                                    |                                      |  |
|                                                                                                    |                                      |  |
|                                                                                                    |                                      |  |
|                                                                                                    |                                      |  |
|                                                                                                    |                                      |  |
|                                                                                                    |                                      |  |
|                                                                                                    |                                      |  |
|                                                                                                    |                                      |  |
| <ul> <li>請務必切換員動</li> <li>※論文資料填寫頻</li> </ul>                                                                   | ▲ "現島所有調文資料<br>B成後,請按下"資料暫存"或"資料存檔"鍵 |  |
| A STATE OF A STATE OF A STATE OF A STATE OF A STATE OF A STATE OF A STATE OF A STATE OF A STATE OF A STATE OF A | 《绘文书建署学成时,供新定使用,可找月後自行登入系统学成绘文建造     |  |

## (2) Step2: Upload

Please upload single PDF file with <u>watermark</u> and security configuration.

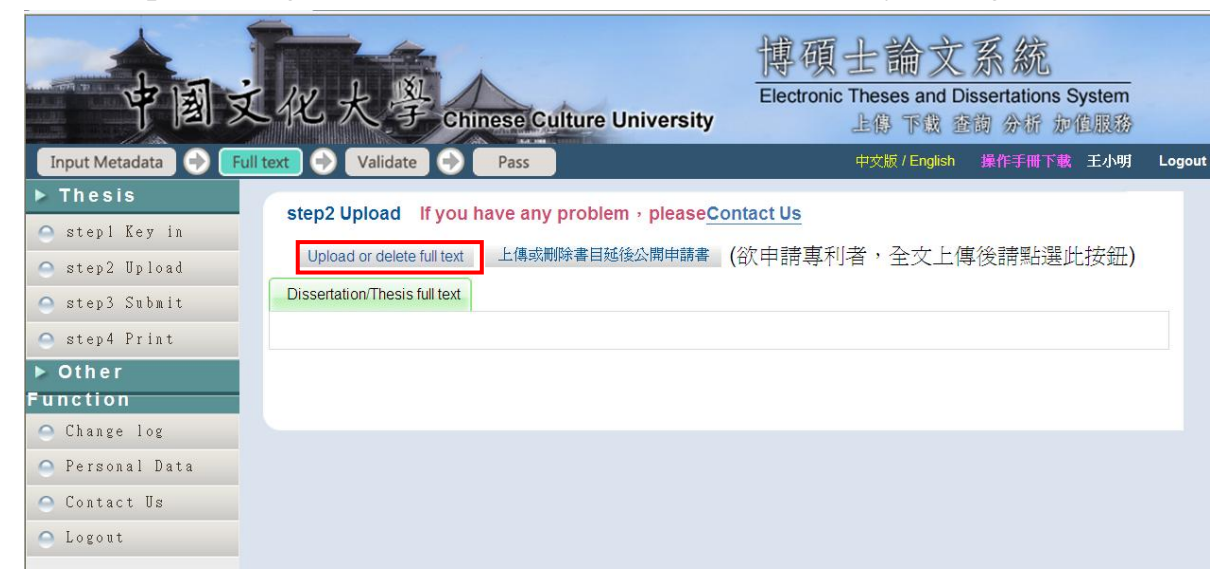

|                   | Edit Dissertation/Thesis                                    |
|-------------------|-------------------------------------------------------------|
| Basic Abstr       | t Table of Content Reference Dissertation. Thesis full text |
| [色*號爲必塡欄(         |                                                             |
| you have more th  | n one file 🤊 please click the "Add File" button             |
| 如果您的全文檔<br>刪除電子全: | watermark and security configuration                        |
| 全文上               | <u>а</u> :                                                  |
|                   |                                                             |

Please authorize public access date.

| 中国文                                                                  | 化大學 Chinese Culture University                                                                                                    |        |
|----------------------------------------------------------------------|----------------------------------------------------------------------------------------------------|--------|
| Input Metadata 🔿 Full                                                | l text 📀 Validate 📀 Pass 中文版 / English 操作手册下载 王小明                                                                                                    | Logout |
| Thesis     step1 Key in     step2 Upload                             | step2 Upload If you have any problem,pleaseContact Us Upload or delete full text 上傳或刪除書目延後公開申請書 (欲申請專利者,全文上傳後請點選此按鈕)                                                                                                    |        |
| <ul> <li>step3 Submit</li> <li>step4 Print</li> <li>Other</li> </ul> | Dissertation/Thesis full text : 10 電子全文                                                                                                    |        |
| Function<br>Change log<br>Personal Data<br>Contact Us<br>Logout      | 全文檔授權: <ul> <li>Immediate public access</li> <li>Immediate access at my school → open public access after vyear vmonth day ·</li> <li>Open access at my school after vyear vmonth day ; open public access after vyear v</li> <li>Other :</li> </ul> |        |
|                                                                      | Next                                                                                                    |        |

## Step3: Submit

Please submit the dissertation/thesis, when you finished upload.

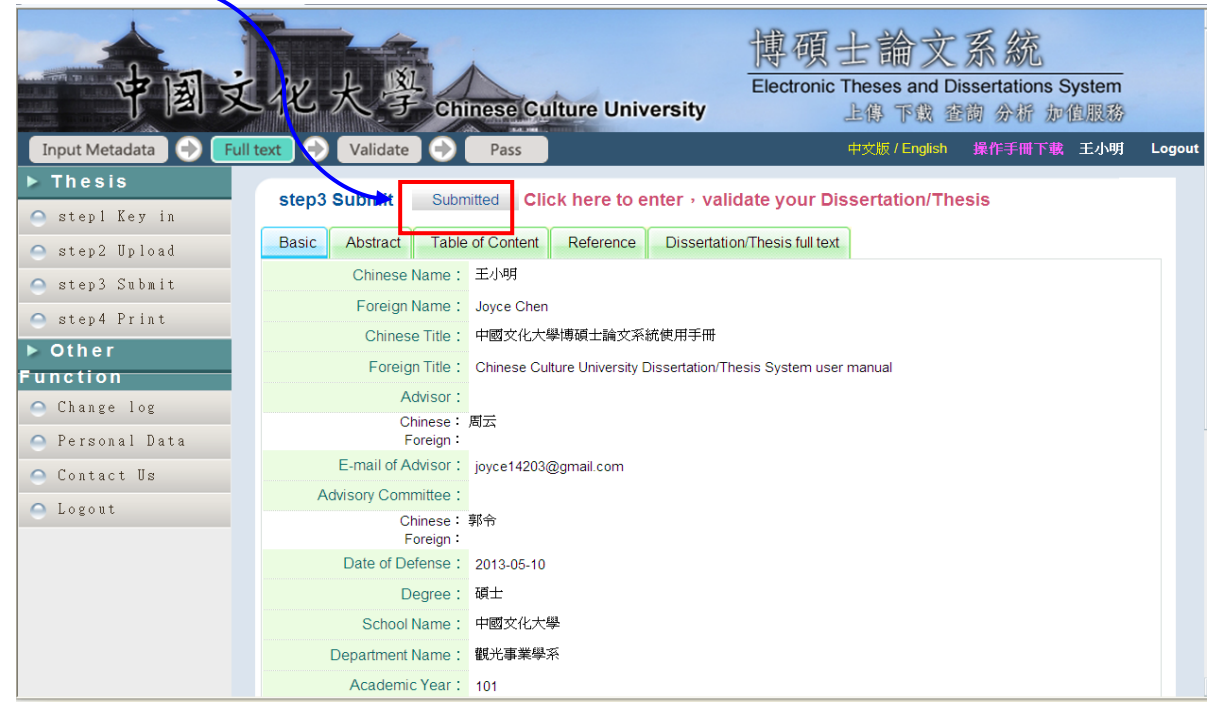

Please click the "Cancel Validatic", when you have to correct the context.

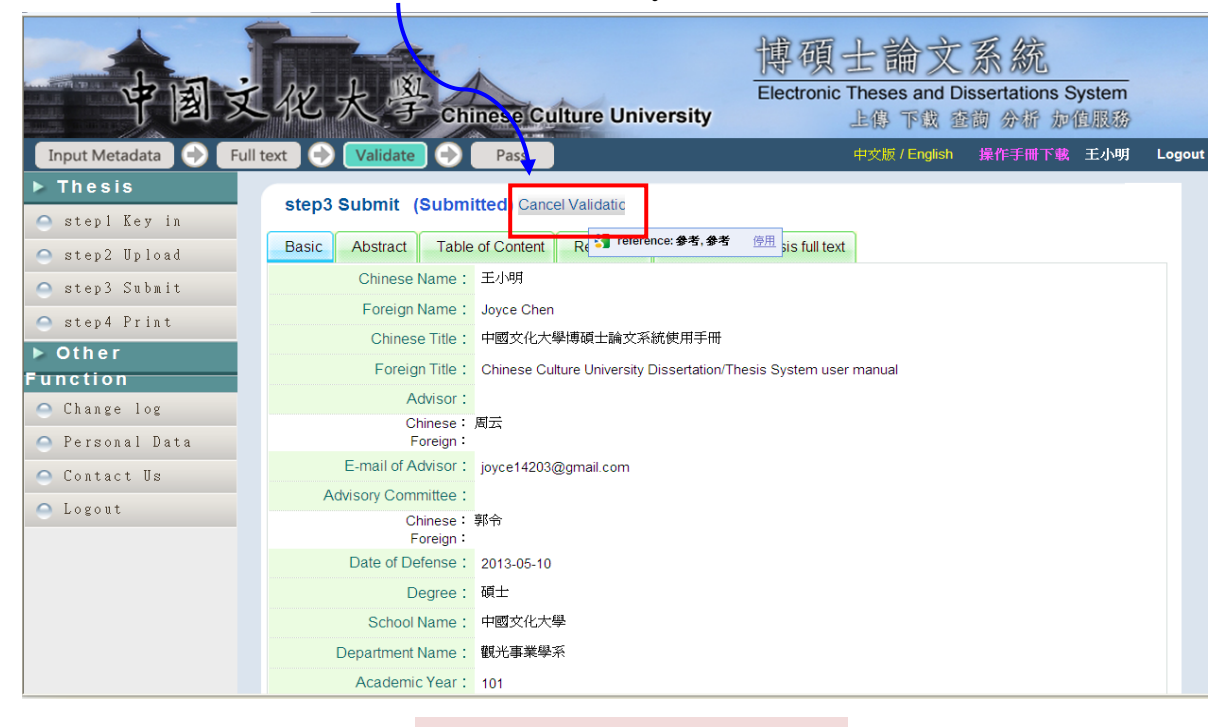

Cancel validate message

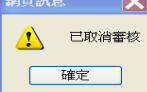

## (3) Step4: Print

Please print the Authorization Form in duplicate which should be delivered to the university library and Office of Academic Affairs for approval of graduation.

| Input Metadata                                                                                                    | xt → Validate → Pass                                                                                                    | 博碩士論文系統<br>Electronic Theses and Dissertations System<br>上像下設 塗肉 分析 か伯服務<br>中交版/English 操作手冊下載 弊交援 Logout |
|----------------------------------------------------------------------------------------------------|----------------------------------------------------------------------------------------------------|----------------------------------------------------------------------------------------------------|
| <ul> <li>Thesis</li> <li>step1 Key in</li> <li>step2 Upload</li> <li>step3 Submit</li> <li>step4 Print</li> <li>Other</li> <li>Function</li> <li>Change log</li> <li>Personal Data</li> <li>Contact Us</li> </ul> | step4 Print Immediate public access Immediate access at my school + open public access after 2014 Open access at my school after vyear vmonth Open access at my school after vyear vmonth Open access | v year 06 v month 30 v day ∘<br>V day ; open public access after v year v                                 |
| Print<br>Dissertation a<br>(Please mail this form t                                                                                                    | and Thesis Authorization Form to P<br>Digital Copy Online<br>o the National Central Library for documentation pu<br>ID:101PCCU0328021                                                                                                    | Post<br>Irposes)                                                                                          |
| This form is to authorize the<br>graduation requirements of<br>for the <u>二</u> semester of <u>101</u><br>Title: <u>遊戲治療對社會退縮</u><br>Advisor: 蔡美香, Mei-Hsiz                                                       | use of the following dissertation/thesis (circle one) writ<br><u>Chinese Culture University</u> in the department of <u>心:</u><br>academic year.<br>見童之退縮行為與自我概念之成效探討<br>ang Tsai                                                                                                    | ten to meet<br>理輔導學系                                                                                      |
| I do hereby authorize<br>dissertation/thesis (includin<br>reading, downloading, an<br>compensation granted to Na<br>reproduce this work in the<br>location, time, or number<br>electronic file.                   | individuals to access the full text of the afor-<br>g abstract) online for non-commercial purposes of<br>d/or printing. This is a non-exclusive authorization<br>ational Central Library and the university from which I gu<br>format of microfilm, compact disc, or digital file witho<br>of reproductions. I also agree to the public transmis                                                                                                    | ementioned<br>searching,<br>on without<br>raduated to<br>but limits to<br>ssion of an                     |
| □ Immediate public access<br>☑ Immediate access at my<br>□ Open access at my school<br>□ Other<br>Name:鄭文媛                                                                                                    | school, with public access after 2014 / 6 / 30<br>after / / ⊟:open public access after 2014 / 6 / 30                                                                                                    |                                                                                                    |
| Signed:                                                                                                    | Date (yyyy/m m/dd) :                                                                                                    |                                                                                                    |

#### 4. How to add watermark and security configuration

Convert the word file of your dissertation/thesis, including the title page, signature page of committee members, the acknowledgement, abstract, contents, full-text, references and appendix to single PDF file.

#### Example. Word 2010

Step1.Open the file and save it as a PDF file

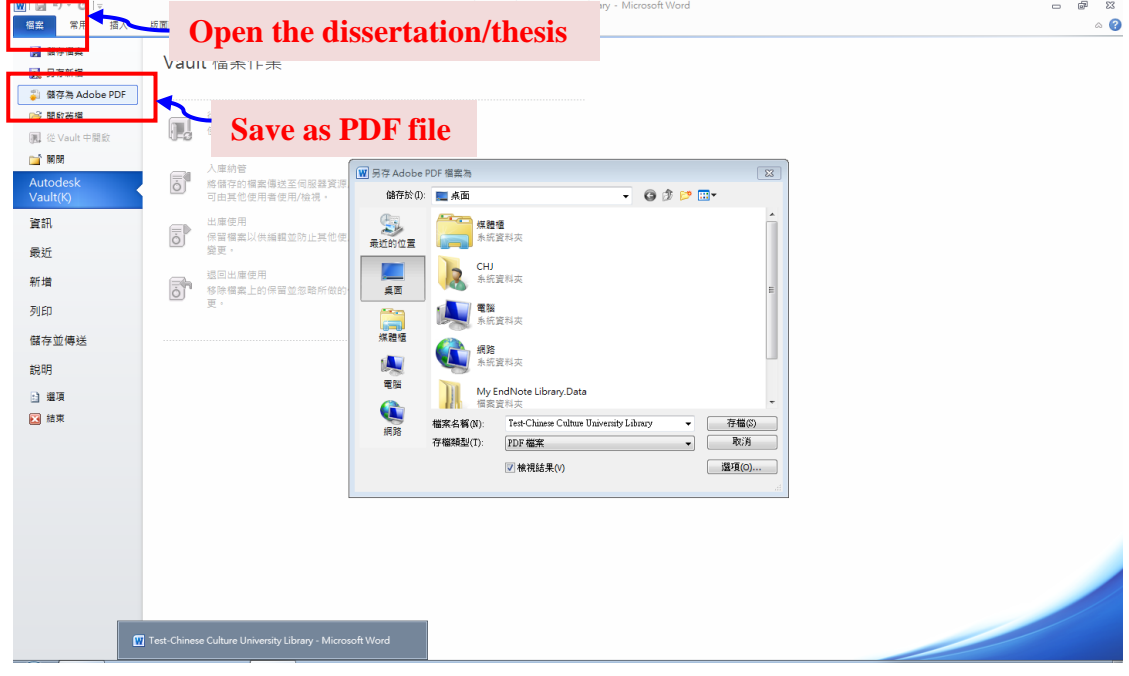

#### PDF file

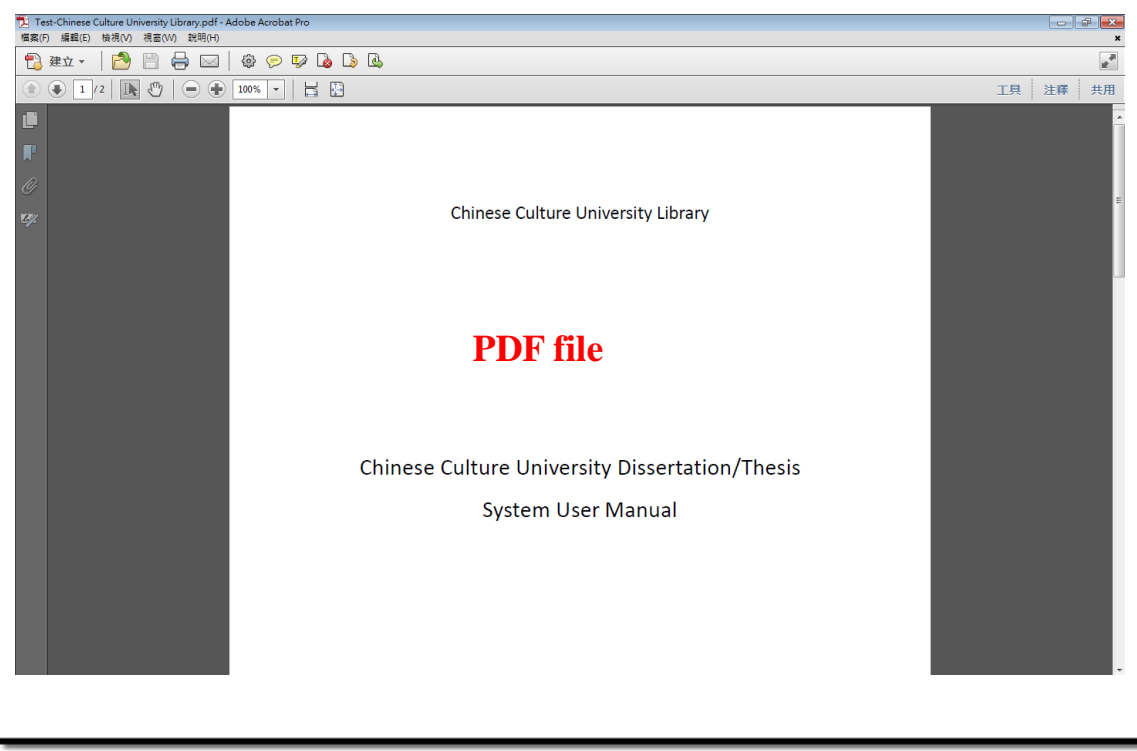

Step2.Add watermark and security configuration Students should use computers that are installed with the Adobe Acrobat X Professional (Students could use in Library and <u>Ta-Yi Building Room 410</u>)for

adding watermark and security configuration.

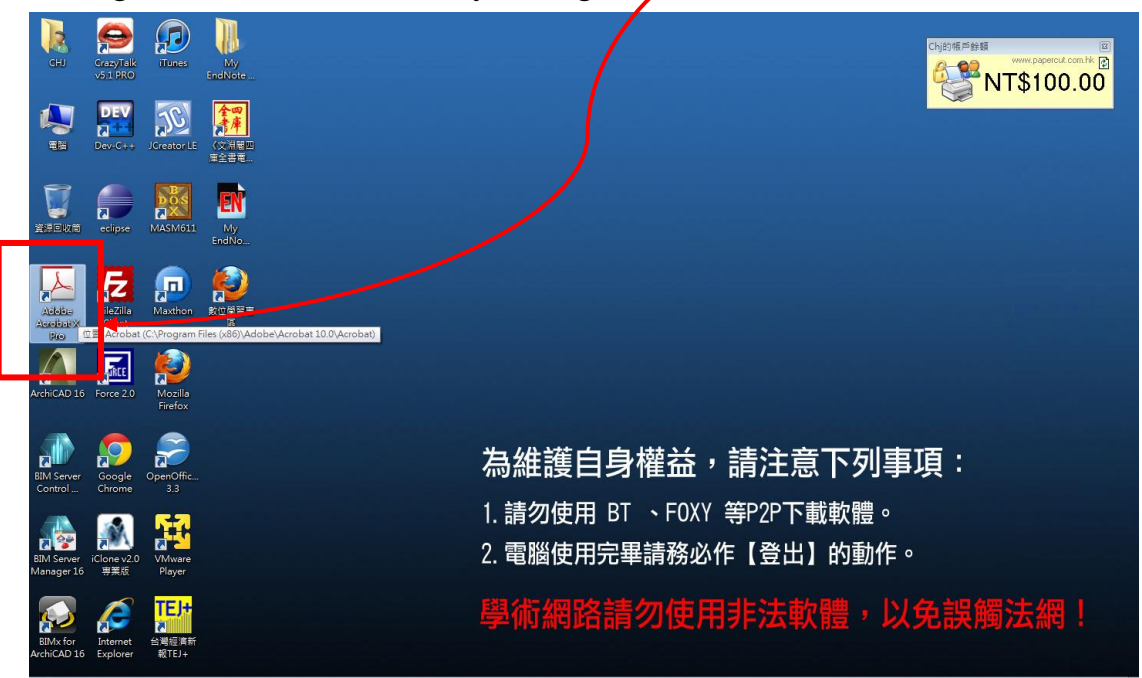

Add watermark:

Open the dissertation/thesis  $\rightarrow$  View $\rightarrow$  Tool $\rightarrow$  Page $\rightarrow$  Watermark

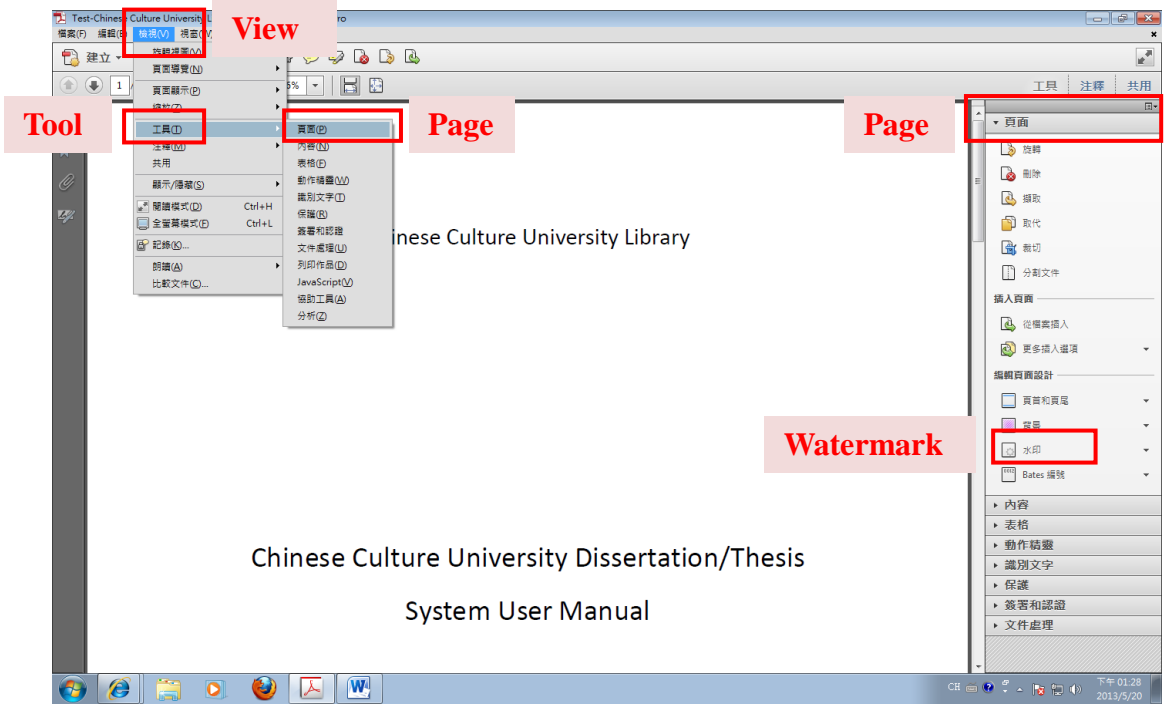

Please click the URL(listed as below) to download the watermark. http://140.137.101.7/image/logo-lib.jpg

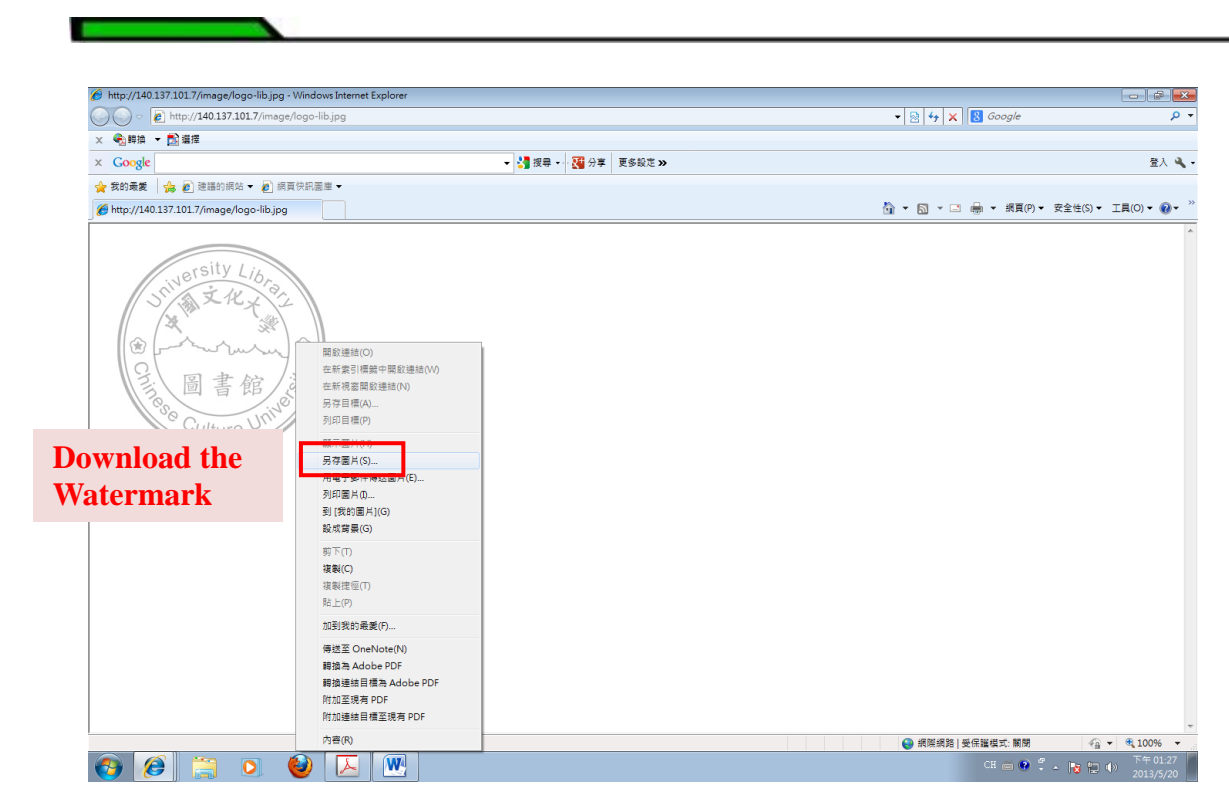

Click on the watermark to add watermark

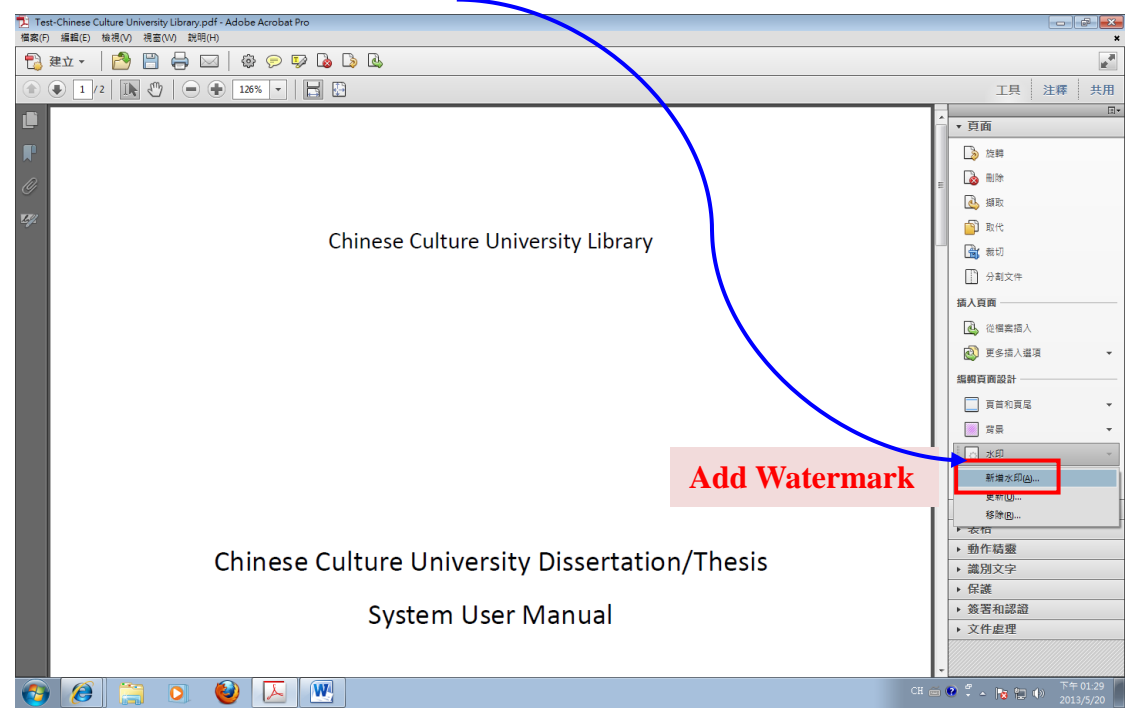

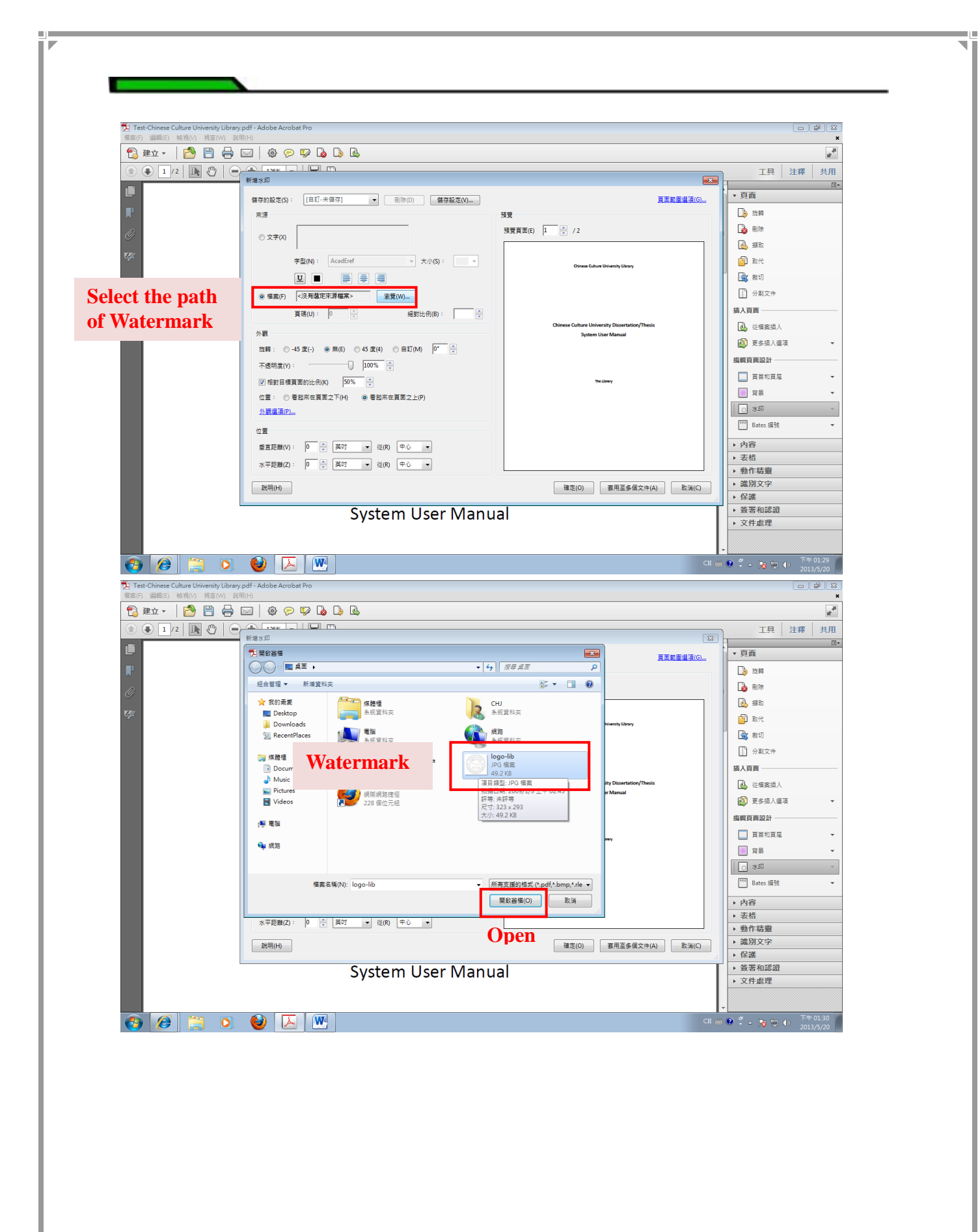

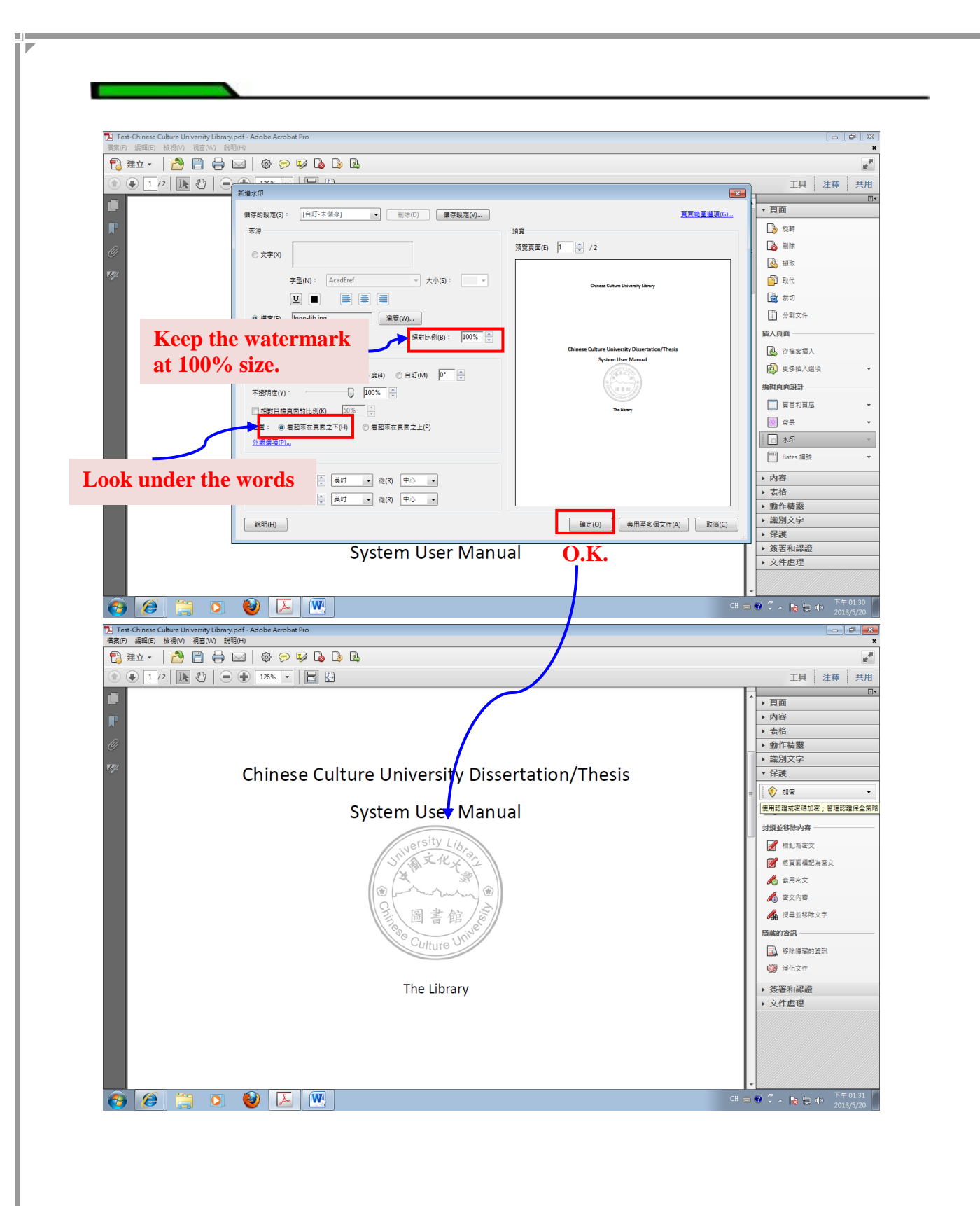

#### Security configuration:

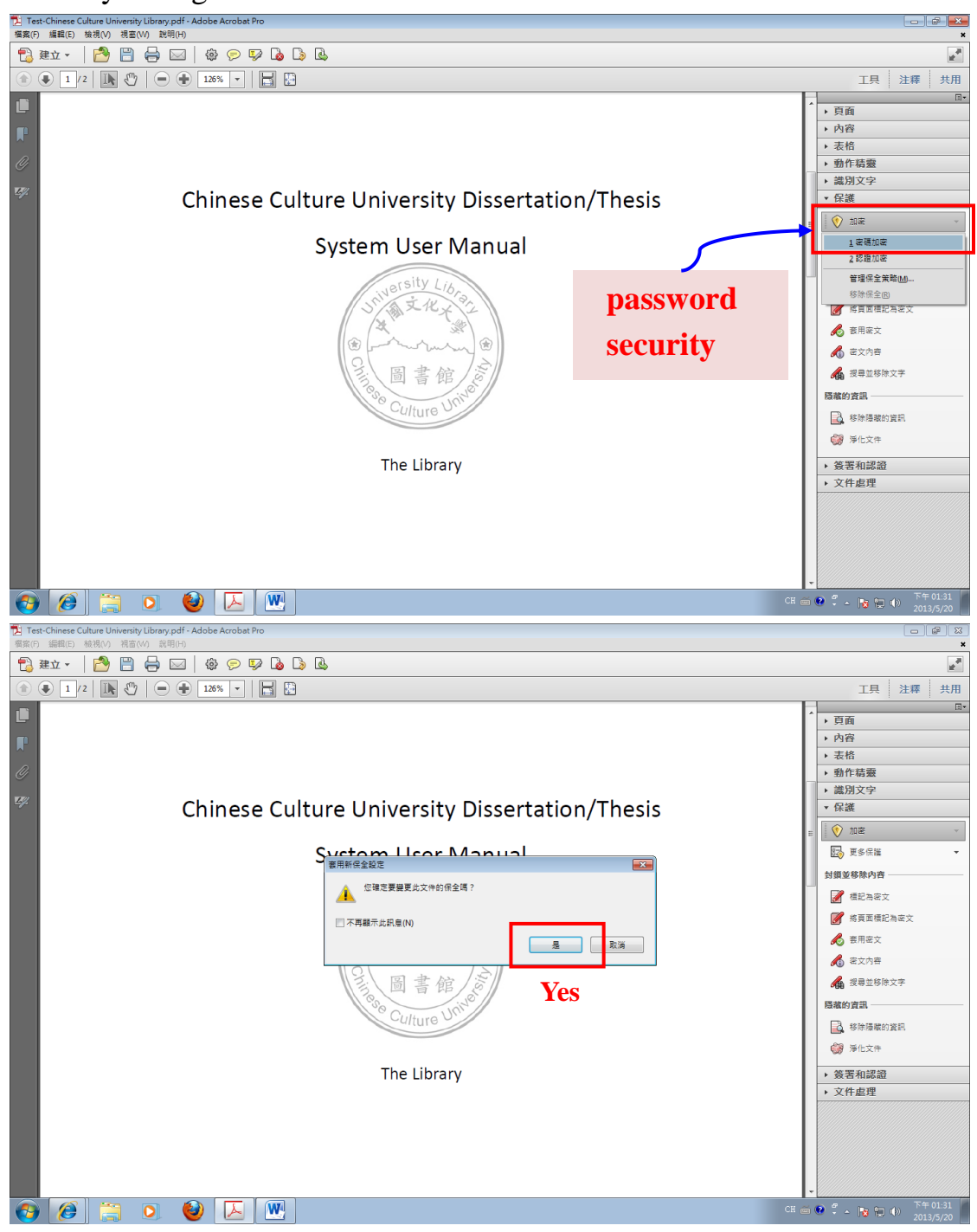

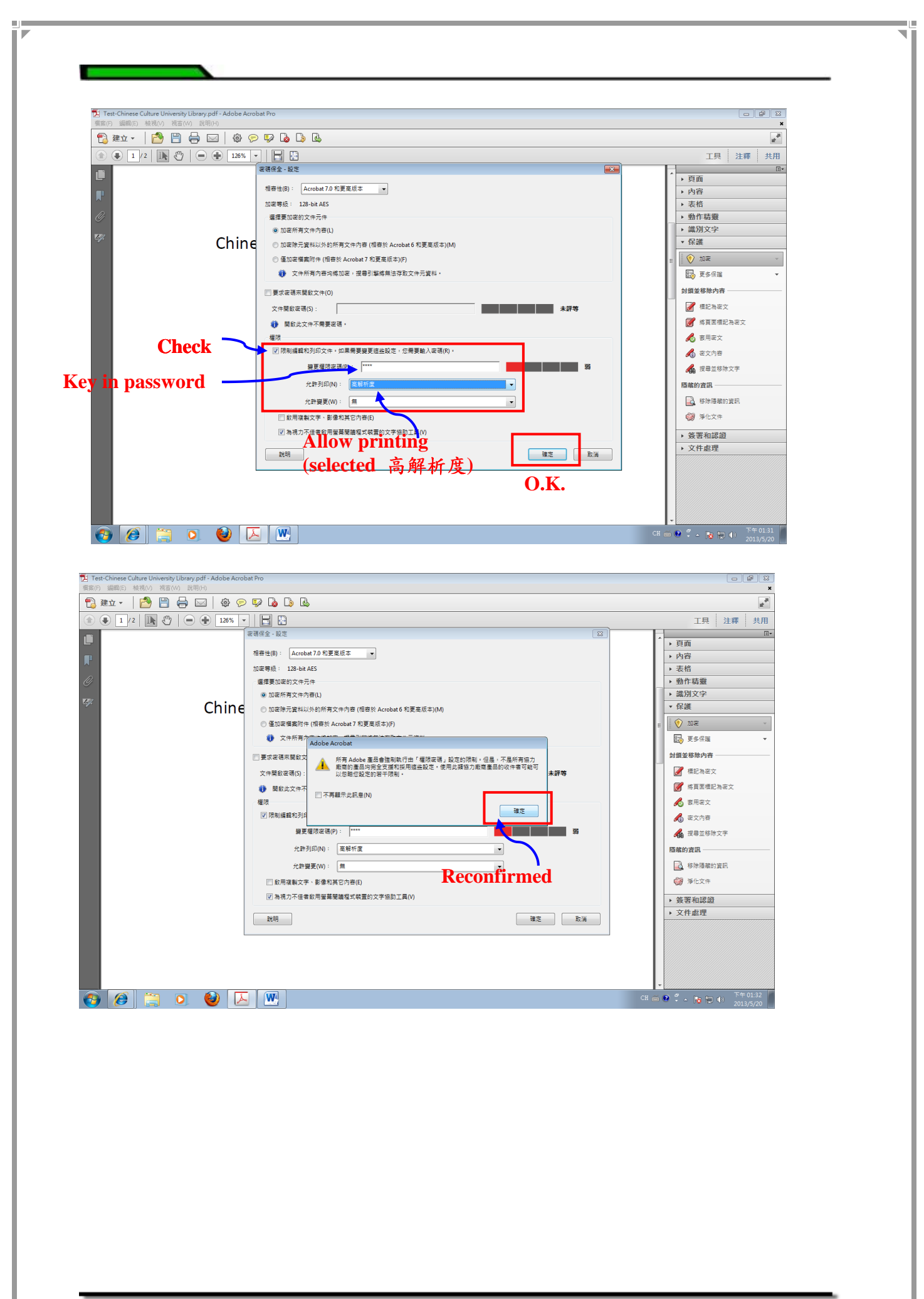

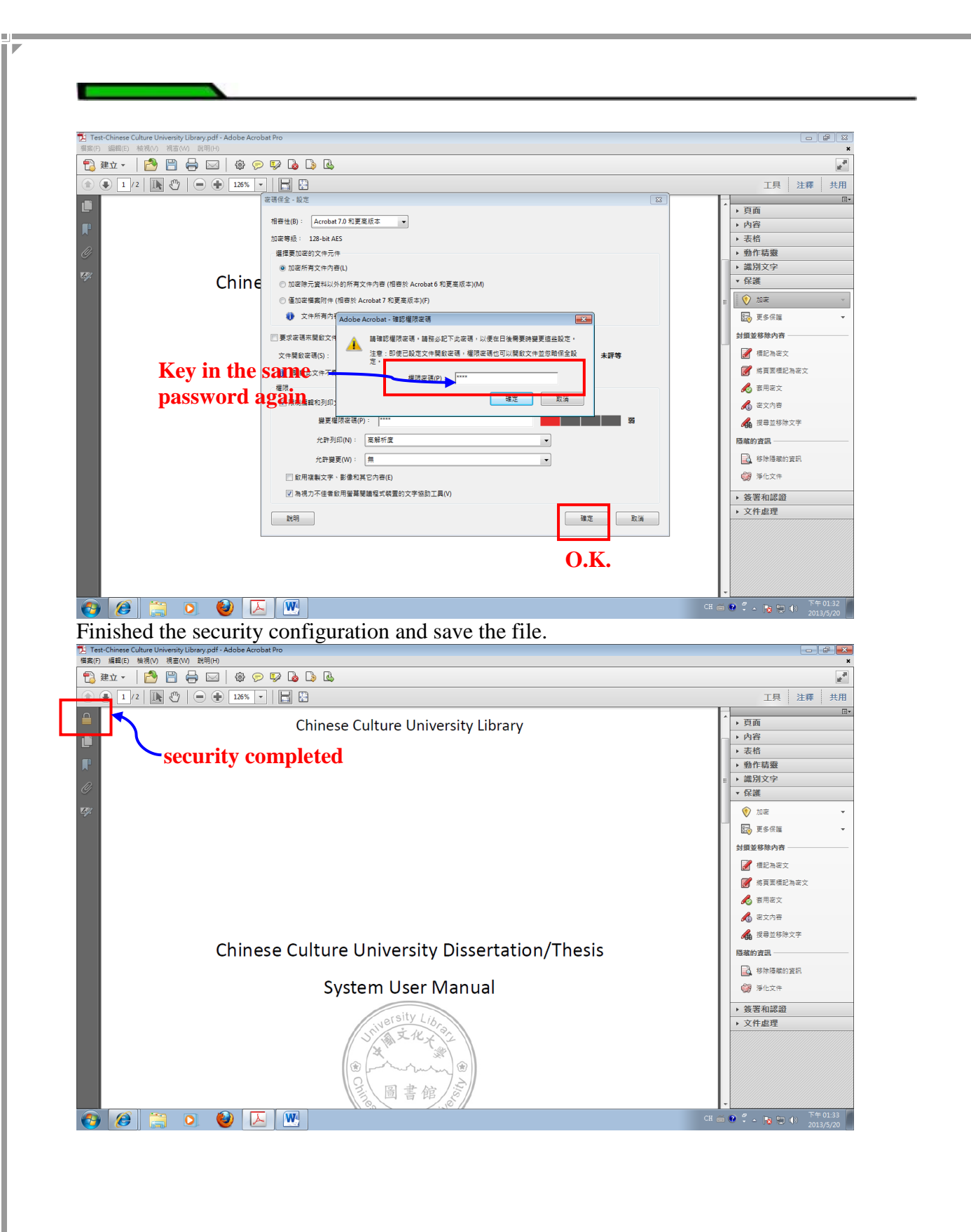

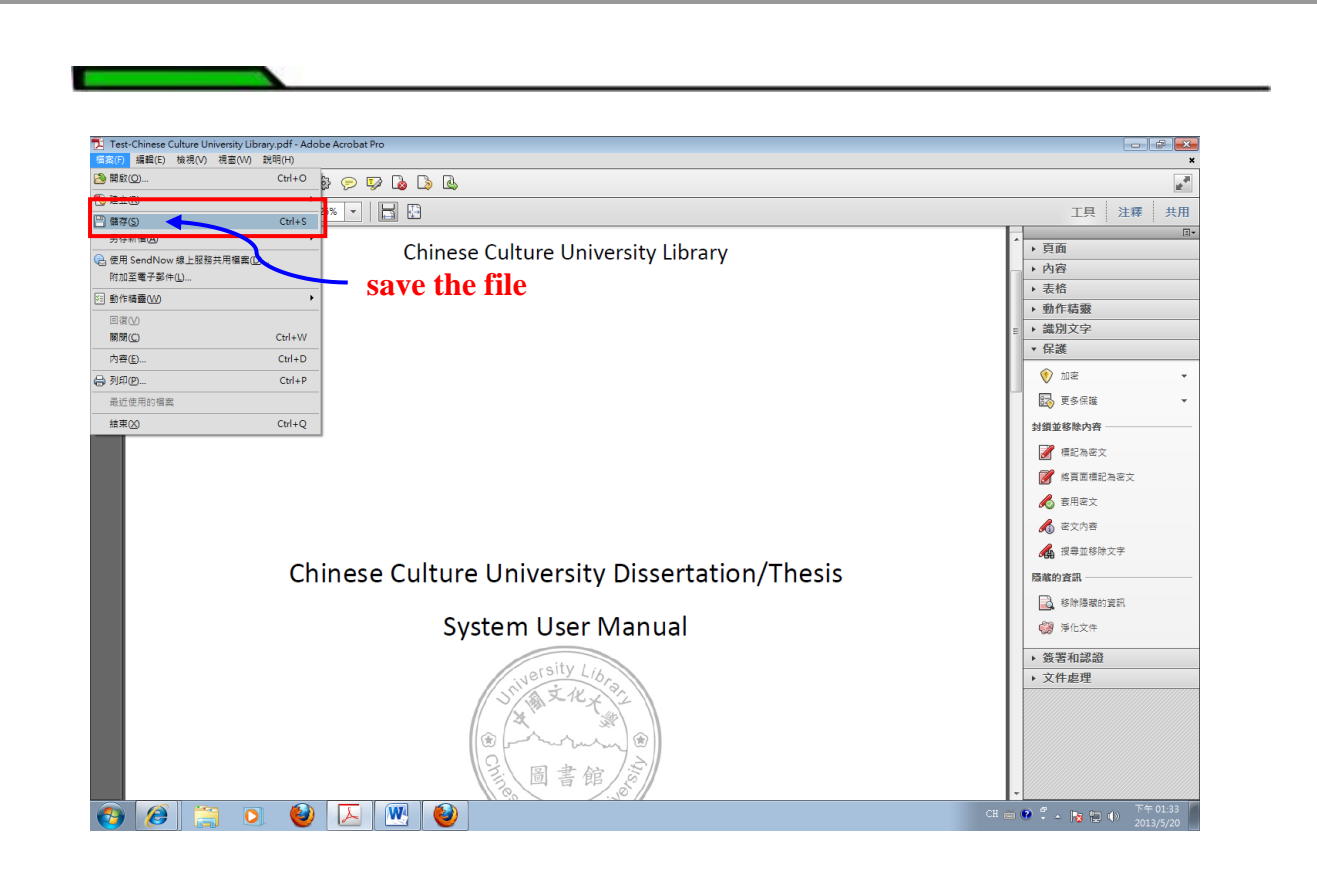